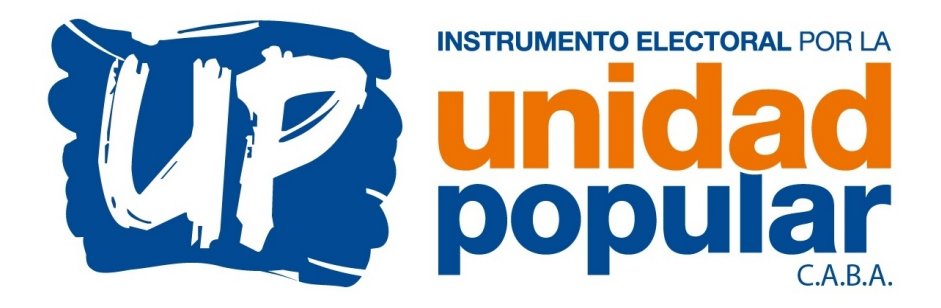

## INSTRUCTIVO FICHA AFILIACION

1) La ficha para afiliarse al partido está en formato PDF. Para poder abrirlo hace falta tener algún programa lector de este tipo de archivos (el mismo navegador cuando lo abre a veces permite hacerlo) o en su defecto puede descargar el programa oficial de ADOBE desde el siguiente link:

https://get.adobe.com/es/reader/

- 2) Clickear en ADOBE ACROBAT READER DC, descargar e instalar.
- 3) Una vez instalado en la computadora, abrir el archivo "Ficha Afiliacion UP.pdf".
- 4) Completar los espacios y dejar vacíos aquellos de los que tenga dudas.
- 5) Para firmar digitalmente, tiene que clickear en el menú, en donde dice "Firmar... Rellenar y Firmar"
- 6) Se abrirá un nuevo renglón, clickear en "Firmar... Añadir Firma".
- 7) Click en "Dibujar".
- 8) Con el mouse, dibujar su firma lentamente lo mejor posible. Cuando termine, clickee en "Aplicar".
- 9) Coloque la firma donde dice "Firma del Solicitante".
- 10) Clickee en "Archivo... Guardar".
- 11) Cierre el archivo y abra el segundo archivo enviado "Modelo Desafiliación otros partidos UP CABA.pdf
- 12) Complete de la misma forma que el archivo anterior y guárdelo. (este formulario se pide por si alguien lo afilió anteriormente a otro partido sin que usted sepa).
- 13) Envíenos ambos archivos y su número de CELULAR por mail a info@unidadpopular.org.ar

Muchas gracias por el apoyo! Equipo Comunicación UP - CABA